## **Wellsky PC Features**

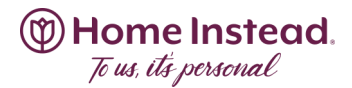

### **Pending Confirmations**

This is how Staffing will add client shifts to your schedule in WellskyPC.

You will get the following email only (no sms):

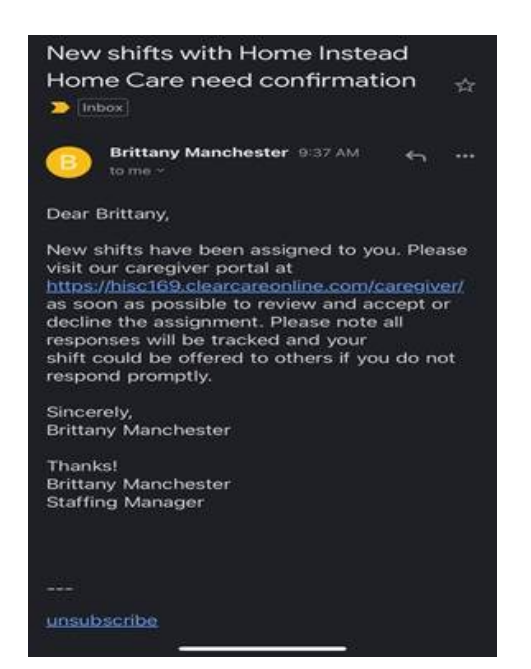

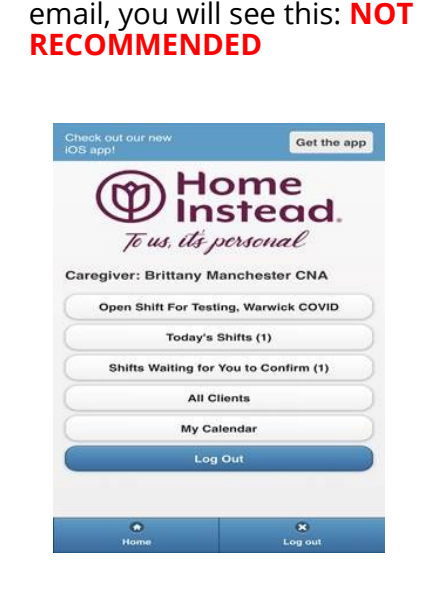

If you click on the link in said

**RECOMMENDED**: If you go into the WellskyPC app you will have the do the following steps:

Click on the RED Pending Confirmation shift, click OK, click the back arrow, click YES or NO. Please see below example.

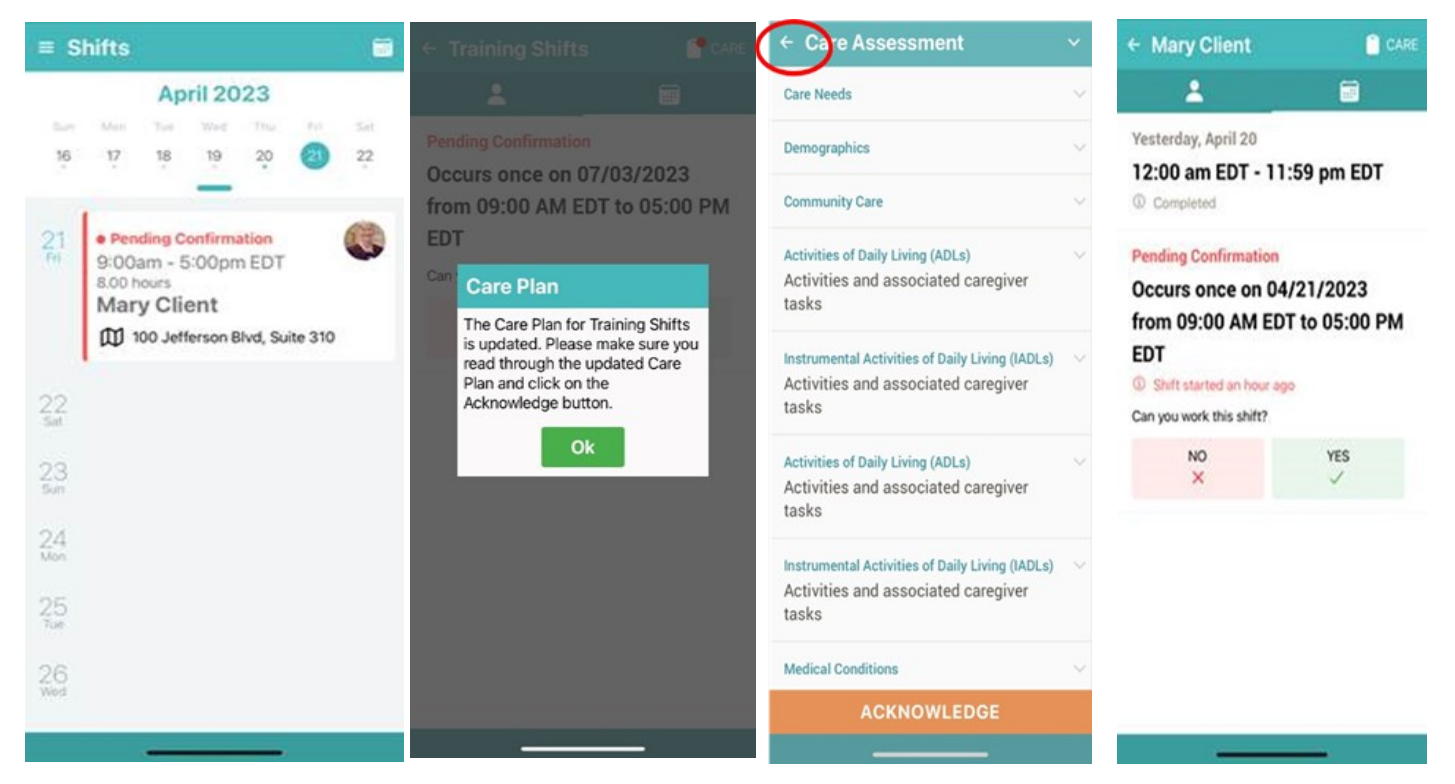

# Wellsky PC Features

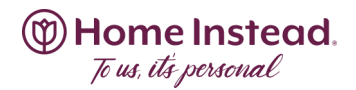

### **Pending Confirmations Continued**

If you click YES to ACCEPT, you will see the message below.

### \*\*\*The App has a bug where an ERROR message comes up\*\*

Simply click OK then click the back arrow.

You will be automatically added to the shift in your app turning BLUE scheduled.

If you DECLINE, you will be taken out of the shift automatically, and it disappears from your schedule.

If you DO NOTHING, it stays on your schedule as pending. Staffing will reach out again until confirmed or declined.

### **Wellsky PC Features**

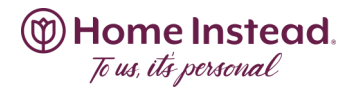

### **FCFS- First Come First Serve**

Staffing will send a blast to a specific group of Care Pros about 1 specific fill in shift. You will receive a sms only (no email) with the info that looks like this:

| Today 9:16 AM                                                                                               | (                 |
|----------------------------------------------------------------------------------------------------|-------------------|
| Brittany M., Home Instead<br>Home Care:<br>Available Shift<br>Occurs once <u>on Apr 21</u><br><u>12p-8p</u> | p<br>N<br>tl<br>a |
| Reply now.                                                                                                  |                   |
| 57708A to Accept, 57708D to Decline                                                                         |                   |

(The text would have more detail about the shift- this is just an example.)

**NOT RECOMMENDED:** The CP can either ACCEPT or DECLINE through the sms by following the instructions in the text. With the above example the reply should be: 57708A or 57708D.

### **RECOMMENDED:**

Please go into the app to view the fill in shift. You will see this:

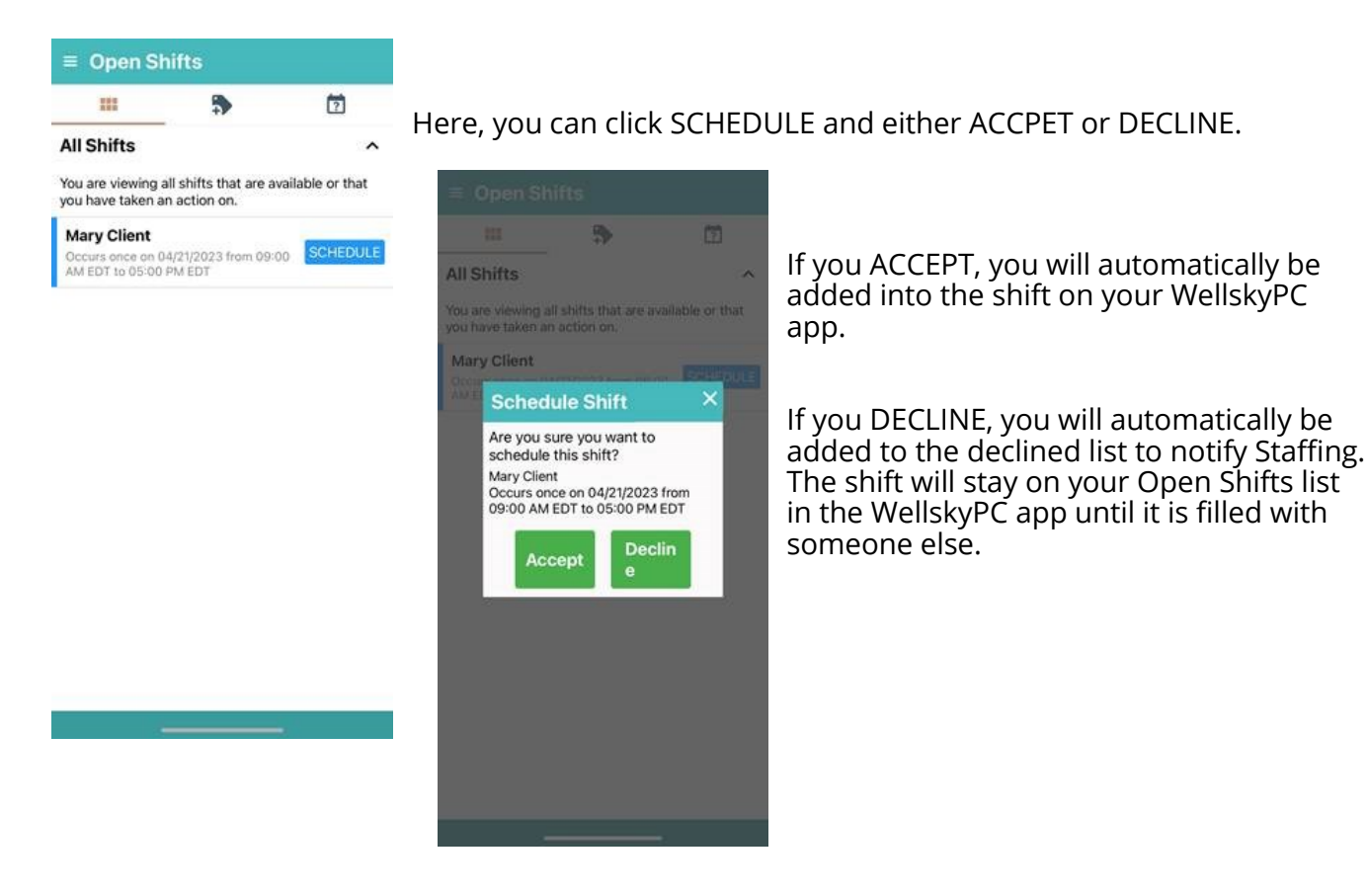

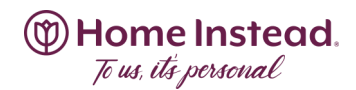

### FCSS- First Come Self-Serve

This is for the Clients with open shifts and Care Pros who have been there in the last "30" days. This also can list open shifts on your WellskyPC app for said day through the next 2 weeks.

You will be able to see what is available to you on your <u>WellskyPC</u> app. It will look like this:

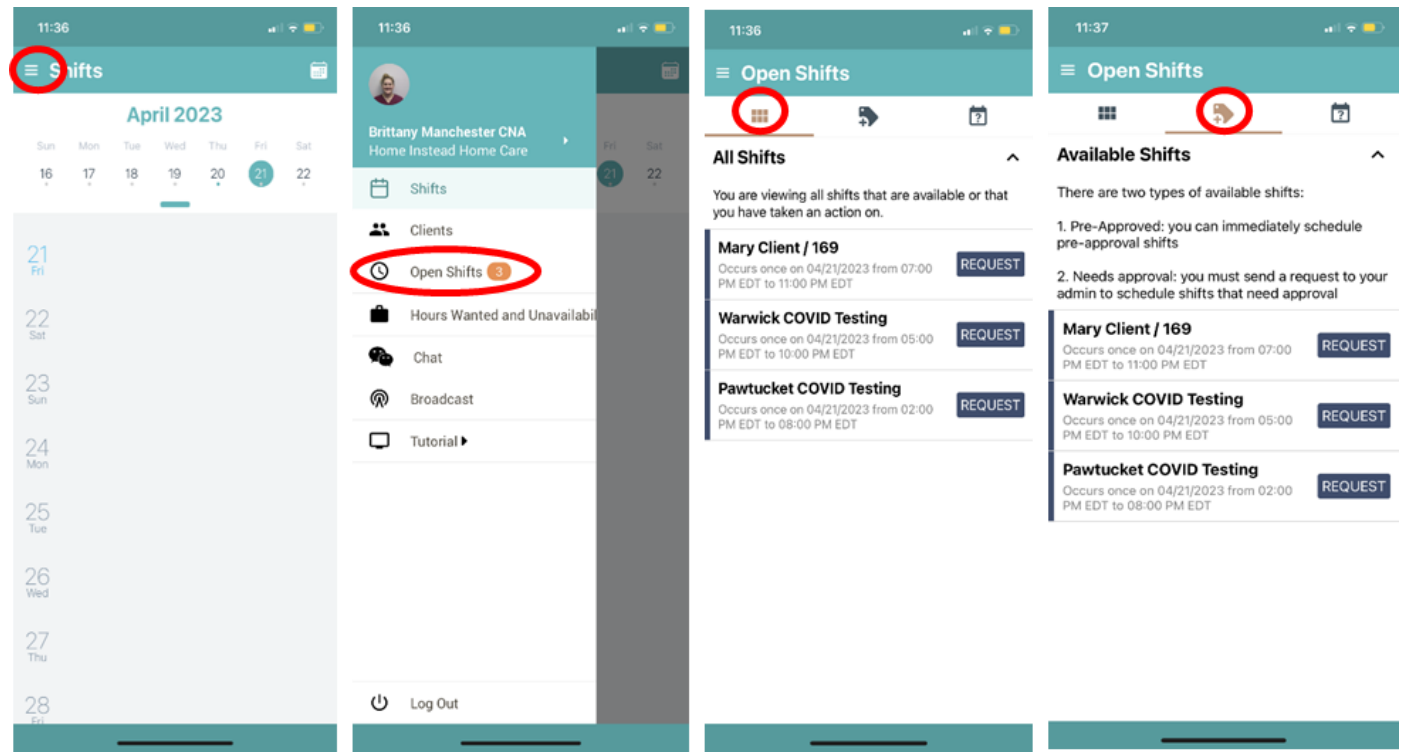

Once you get to this point, you can either DO NOTHING or REQUEST it.

### REQUEST looks like this:

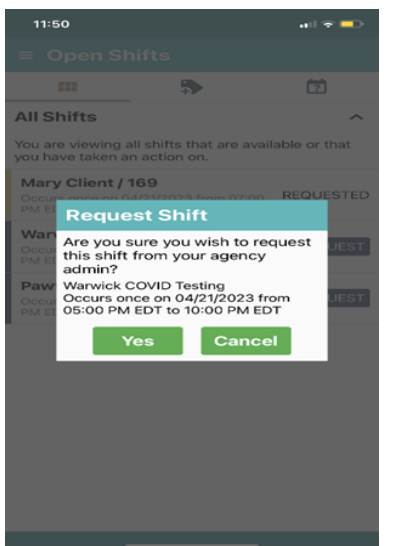

If you click CANCEL, nothing happens, it will stay on your list until filled by someone else

Once you have clicked REQUEST on the shift, it will the move to the REQUESTED SHIFTS section.

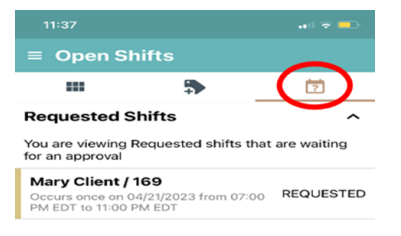

The staffing department will then receive a message about your interest in said shift.

- If Staffing assigns you to the requested shift, you will automatically be added to the shift in the app and Staffing will sms/email you to notify you your request has been approved.
- If Staffing declines your request, Staffing will sms/email you to notify you your request has been declined.

Each Home Instead office is an independently owned and operated franchise of Home Instead, Inc., an Honor Company.